You can receive notifications of changes to your Google Cloud repositories by using Pub/Sub. These notifications inform you when a user creates a new repository, deletes a repository, or pushes a change to an existing repository. You can choose to configure notifications for specific repositories or across an entire Google Cloud project.

To learn more about Pub/Sub, see <u>What is Pub/Sub?</u> (/pubsub/docs/overview)

- If you haven't already done so, follow the steps in the <u>quickstart for adding notifications</u> (/source-repositories/docs/quickstart) to create a project, install Git, and initialize the Cloud SDK.
- Verify that you have the appropriate permissions to create topics and subscriptions. For more information, see <u>Access control</u> (/source-repositories/docs/configure-access-control).
- Ensure you have a service account that can publish to your topic. By default, Cloud Source Repositories uses the Compute Engine default service account to publish messages. For more information, see <u>Pub/Sub notifications for Cloud Source Repositories</u> (/source-repositories/docs/pubsub-notifications).

For each Cloud Source Repositories project or repository for which you'd like notifications, you need to create a Pub/Sub topic. You can create a topic using either the Google Cloud Console or the gcloud command-line tool.

When you create a topic, you need to use a qualified URI for your repository. The qualified URI is:

Where:

- [PROJECT\_ID] is your Google Cloud project ID.
- [TOPIC\_NAME] is the name of the topic.

To create a topic, follow these steps.

To receive events published to a topic, you need to create a <u>Pub/Sub subscription</u> (/pubsub/docs/subscriber#create).

A <u>subscriber app</u> (/pubsub/docs/subscriber) receives messages from your repository's topic. Subscribers can respond to your repository events by sending notifications or triggering a build.

To create a subscription, follow these steps.

You can associate a Pub/Sub topic with a Google Cloud project or repository by using the gcloud command-line tool.

To associate a topic with an entire project, enter the following command:

Where:

- [TOPIC\_NAME] is the name of the Pub/Sub topic.
- [SERVICE\_ACCOUNT\_NAME] is the name of your Cloud Build service account.

To associate a topic with a specific repository, enter the following command:

Where:

- [REPOSITORY\_NAME] is the name of your Google Cloud repository.
- [TOPIC\_NAME] is the name of the Pub/Sub topic.
- [SERVICE\_ACCOUNT\_NAME] is the name of your Cloud Build service account.

The service account must be in the same project as the repository, and it must have pubsub.topics.publish permission to publish a message on the specified topic. You must have iam.serviceAccounts.actAs permission on the service account. If the service account isn't specified, it defaults to the Compute Engine default service account.

For information on how to delete a Pub/Sub topic, see <u>Managing topics and subscriptions</u> sub/docs/admin#create\_a\_topic).

You can remove an association between a project or repository and a Pub/Sub topic by using the gcloud command-line tool.

To remove a topic from an entire project, enter the following command:

To remove a topic from a specific repository, enter the following command:

For information on how to delete a Pub/Sub topic, see <u>Managing topics and subscriptions</u> sub/docs/admin#delete\_a\_topic).

Notifications for Cloud Source Repositories can use either the JSON or Protocol Buffers format. To set the format for a topic, you can use the --message-format parameter when you add the topic:

You can also use the set-format command:

- Learn more about <u>Pub/Sub notifications for Cloud Source Repositories</u> (/source-repositories/docs/pubsub-notifications).
- Read the <u>Pub/Sub documentation</u> (/pubsub/docs/).
- For an in-depth explanation of Pub/Sub, see <u>What is Pub/Sub?</u> (/pubsub/docs/overview).
- Learn more about <u>Pub/Sub access control roles</u> (/pubsub/docs/access\_control#tbl\_roles).